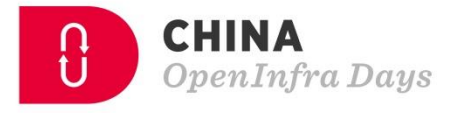

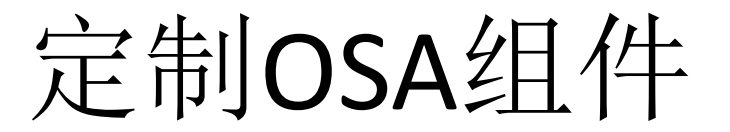

## 肖瑞国 石化盈科信息技术有限责任公司 专家级架构师

CHINA OpenInfra Days

 $\bigcirc$ 

Ð

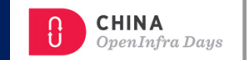

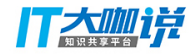

#### # 关于OSA

OpenStack-Ansible (OSA) uses the <u>Ansible</u> IT automation engine to deploy an OpenStack environment on Ubuntu Linux. For isolation and ease of maintenance, you can install OpenStack components into Linux containers (LXC).

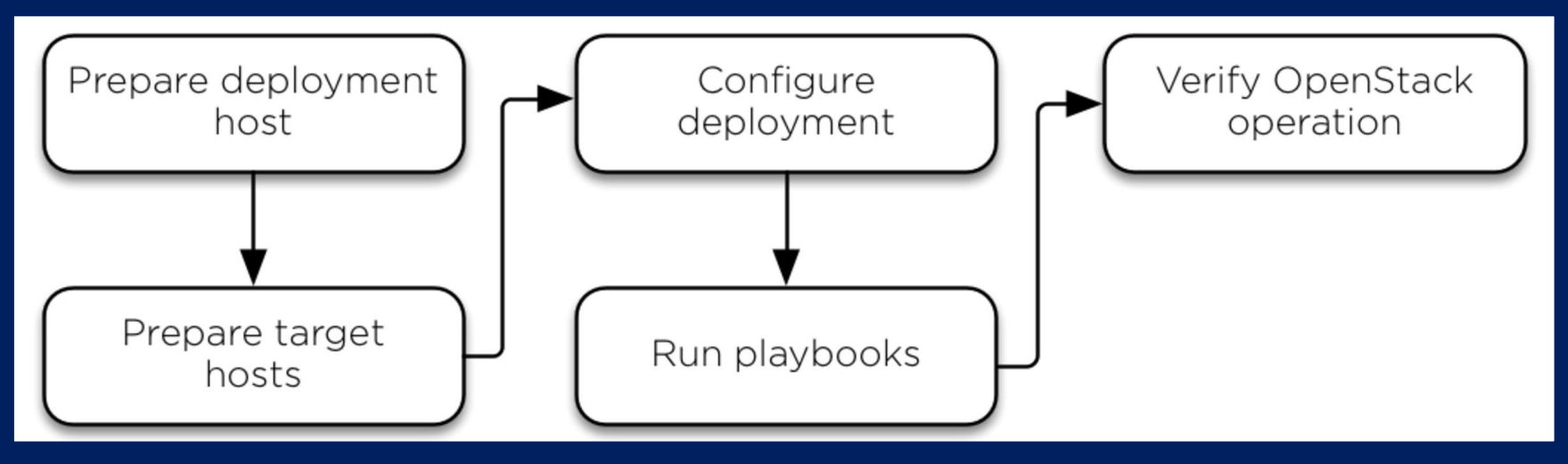

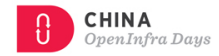

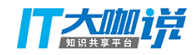

#### 基于 <u>Corosync</u> (cluster manager) 和 <u>Pacemaker</u> (cluster resources manager) 开发 OpenStack Ansible(OSA)的高可用集群组件,替换Keepalived

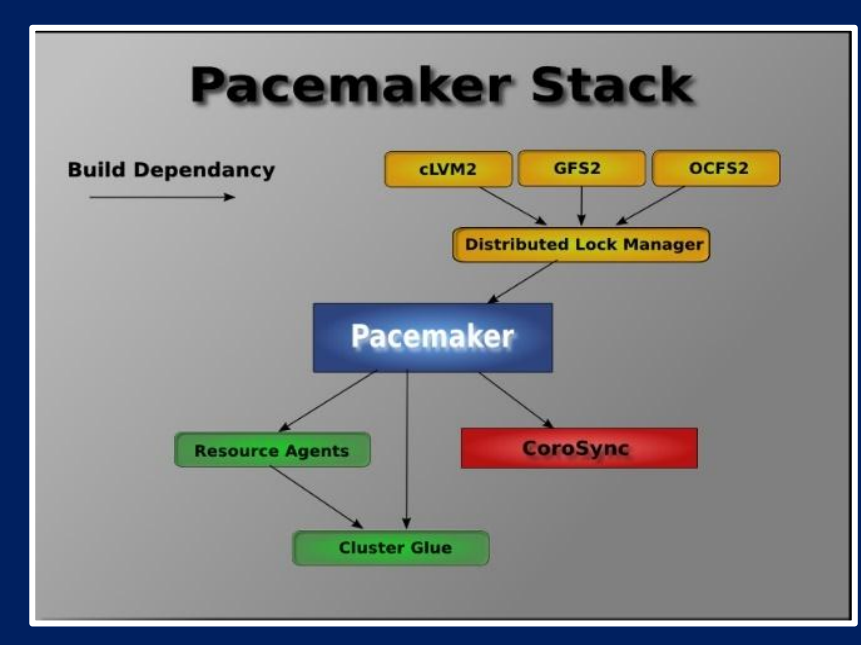

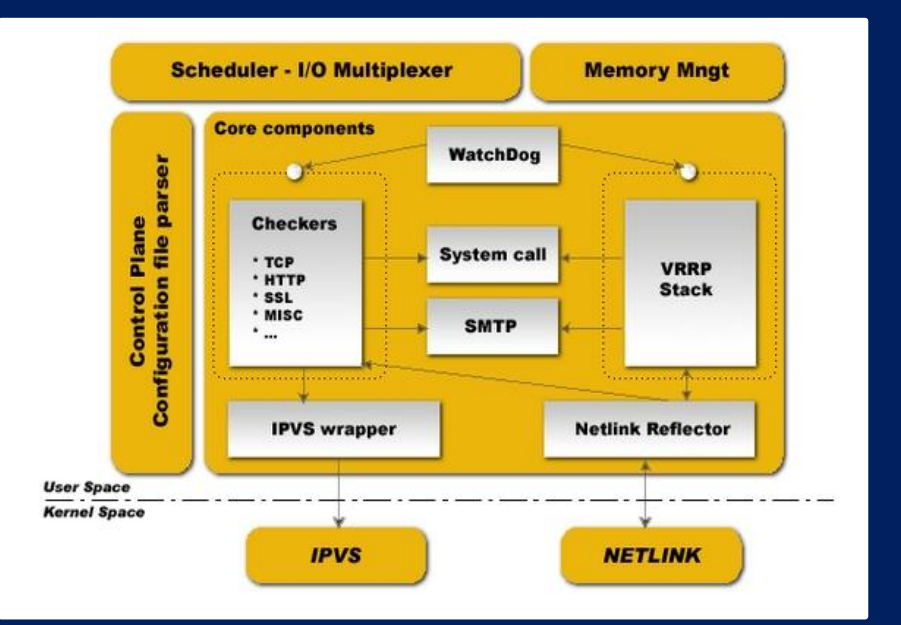

## # 初始环境: 3 个控制节点

# git clone https://github.com/openstack/openstack-ansible.git -b stable/queens

# vi openstack-ansible/playbooks/setup-infrastructure.yml

- 17 include: repo-install.yml
- <u> 18 include: haproxy-install.y</u>ml
- 19 # TODO(evrardjp): Remove the following when repo\_build is done
- 20 # before lxc\_container\_create, and haproxy is moved with it as
- 21 # second step.
- 22 include: repo-use.yml

# vi openstack-ansible/playbooks/haproxy-install.yml

**丁乙胍**1兒

CHINA

OpenInfra Daus

#### # 不要重复发明轮子!

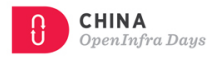

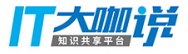

#### openstack-ansible-corosync\_pacemaker

https://github.com/xiaoruiguo/openstack-ansible-corosync\_pacemaker.git

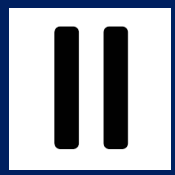

#### Configure basic Linux High Availability Cluster in Ubuntu with Corosync

https://scubarda.com/2016/10/30/configure-linux-high-availability-cluster-in-ubuntu-with-corosync/

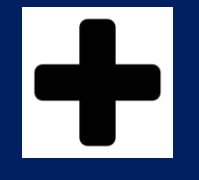

openstack-playbook/roles/corosync\_pacemaker/

https://github.com/d0m0reg00dthing/openstack-playbook.git

## # 如何配置

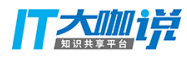

#### Configure basic Linux High Availability Cluster in Ubuntu with Corosync

https://scubarda.com/2016/10/30/configure-linux-high-availability-cluster-in-ubuntu-with-corosync/

- ① 安装需要的包
- ② 生成集群节点共享的KEY
- ③ 配置集群的成员、绑定的IP和其他信息
- ④ 配置corosync使用集群资源管理器
- ⑤ 设置corosync的Start参数值为yes
- ⑥ 启动corosync服务,并验证
- ⑦ 配置pacemaker(crm Cluster Resource Manager)
- ⑧ 使用crm应用检查服务状态
- ⑨ 为pacemaker增加资源代理(Resource Agents)
- ⑩ 配置VIP
- 11 ??? 配置Haproxy
- 12 ??? 配置vip和haproxy节点共置

## # 如何配置

## 创建OpenStack-Ansible仓库,拷贝并修改工程代码

https://github.com/xiaoruiguo/openstack-ansible-corosync\_pacemaker.git https://github.com/d0m0reg00dthing/openstack-playbook.git

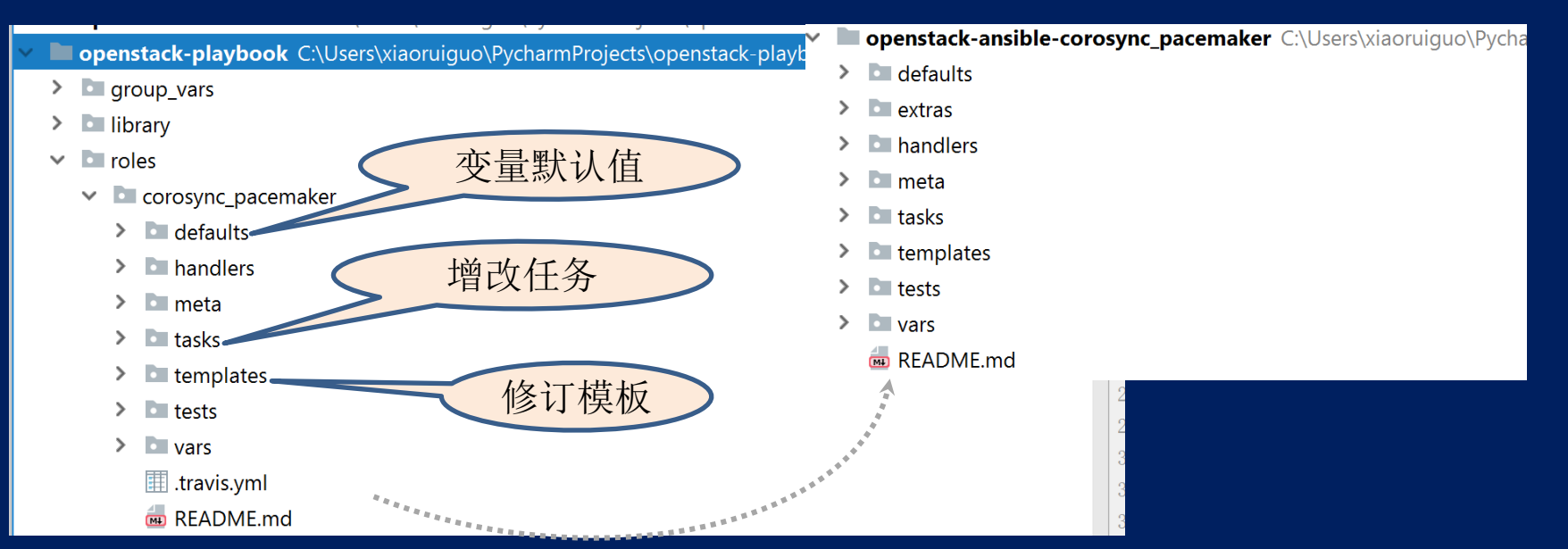

T大咖i兒

CHINA

OpenInfra Daus

## # 技巧分享

#### Ansible 技巧:

slurp – Slurps a file from remote nodes

inventory\_hostname 是Ansible inventory主机文件中配置的主机名称。

# New in version 2.2. ansible\_play\_hosts 是指在当前的play中仍然活跃的完整列表。

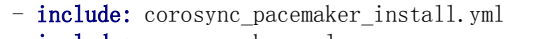

- include: corosync\_key.yml
- when: inventory\_hostname == ansible\_play\_hosts[0]
- include: corosync\_key\_distribution.yml
- include: pcmk\_config.yml
- include: corosync\_config.yml
- include: pacemaker.yml
- include: haproxy\_resource.yml
- include: pacemaker\_resources.yml
  when: inventory\_hostname == ansible\_play\_hosts[0]

- name: Store haveged key
slurp:
src: "{{ haveged\_key }}"
register: \_haveged\_key

- name: Register a fact for the auth key
set\_fact:
haveged\_auth\_key\_fact: "{{ \_haveged\_key.content }}"

CHINA OvenInfra Daus

## # 如何使用

#### 如何使用?

# git clone https://github.com/xiaoruiguo/openstack-ansible-corosync\_pacemaker.git playbooks/roles/corosync\_pacemaker

# cat corosync-pacemaker-install.yml
- name: corosync pacemaker base config
hosts: haproxy ????
gather\_facts: "{{ gather\_facts | default(True) }}"
user: root
roles:

- role: "corosync\_pacemaker"

# ansible haproxy --list-hosts
hosts (3):
node1
node2
node3

CHINA

OpenInfra Daus

T大咖i兒

## # 如何使用

# vi playbooks/setup-infrastructure.yml

- include: unbound-install.yml
- include: repo-install.yml
- include: haproxy-install.yml
- include: corosync-pacemaker-install.yml

# vi /etc/openstack\_deploy/user\_variables.yml haproxy\_use\_keepalived. False

# openstack-ansible setup-everything.yml

**CHINA** OpenInfra Days

#### # 欢迎访问

https://github.com/xiaoruiguo/openstack-ansible-corosync\_pacemaker.git

欢迎大家,进一步完善:
1 修改 README.md
2 清理僵尸代码
3 增加对centos等操作系统的支持
④ 测试更多的控制节点
5 .....

**CHINA** OpenInfra Days **一大咖**诺

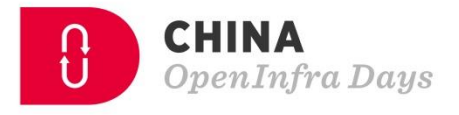

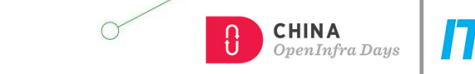

 $\bigcirc$ 

A

\*

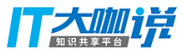

# **Thank You**